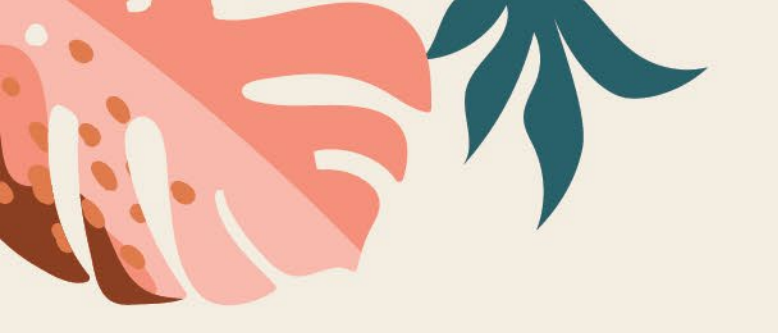

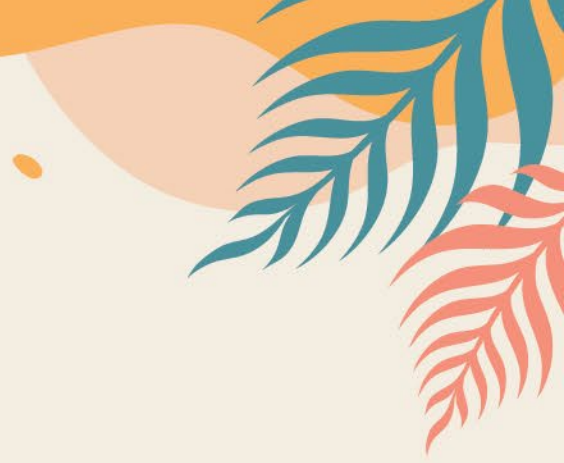

### HKOTG BOGO 線上訂購操作手冊 海外地區適用

### **User Manual (For Overseas Members)**

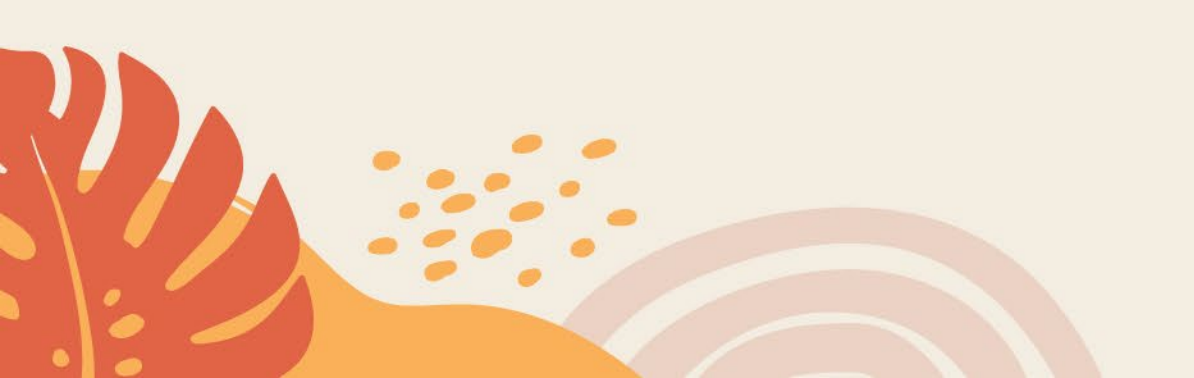

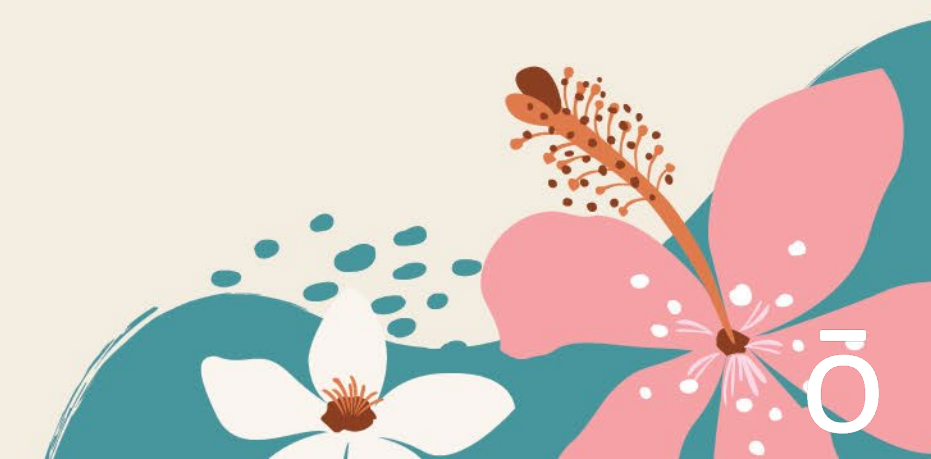

## WEEK 一週節目 毎天準時為您放送 Daily Programme 由星期日傍晚 6時開始

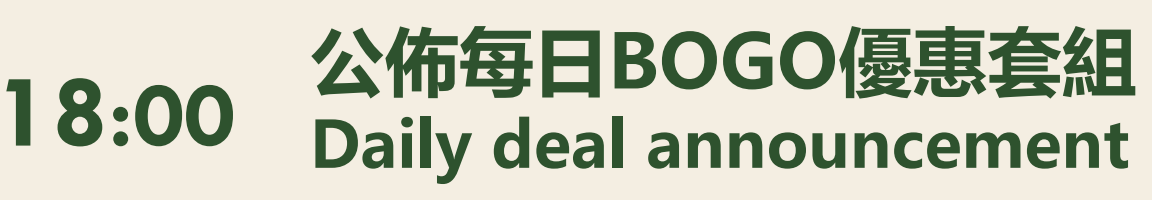

每天

晚上

PM

翌日

早上

AM

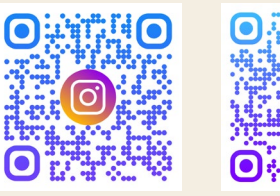

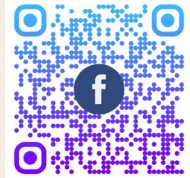

@doterra.hk doT Ess

doTERRA Essential Oils HK

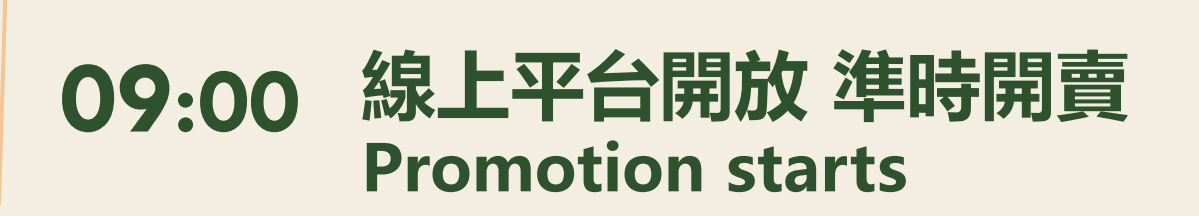

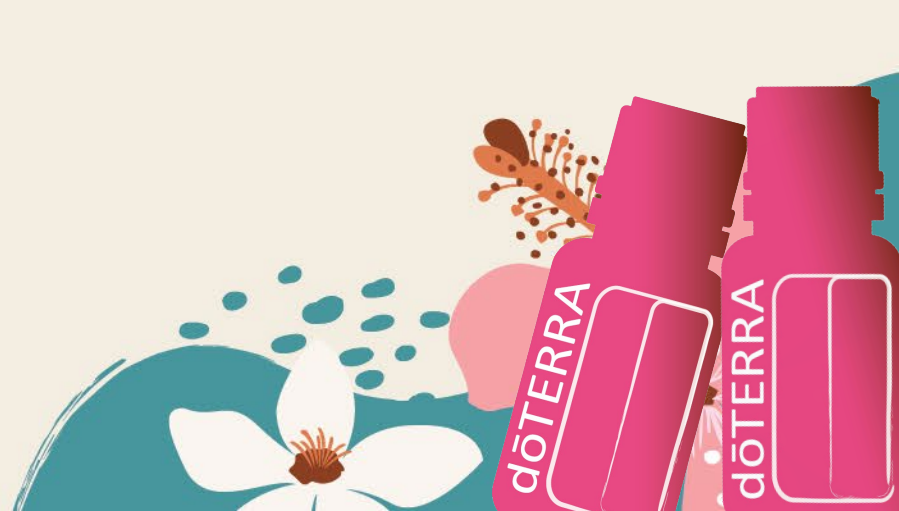

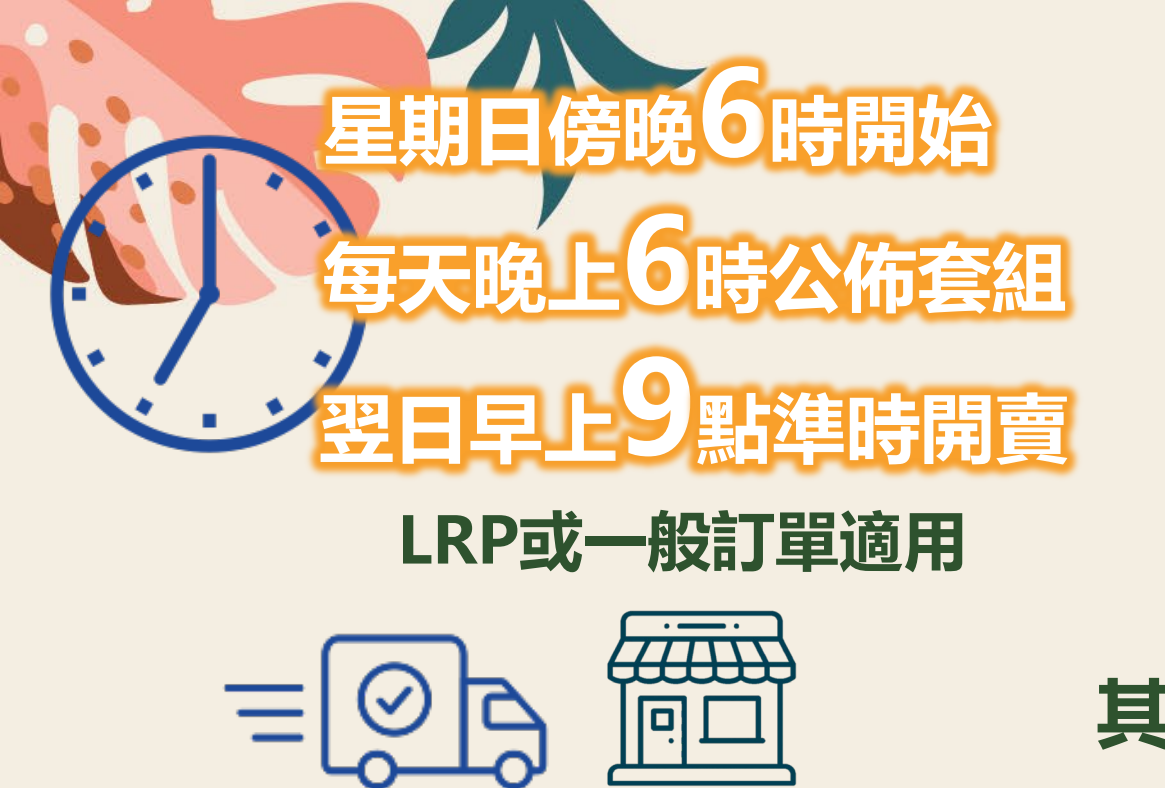

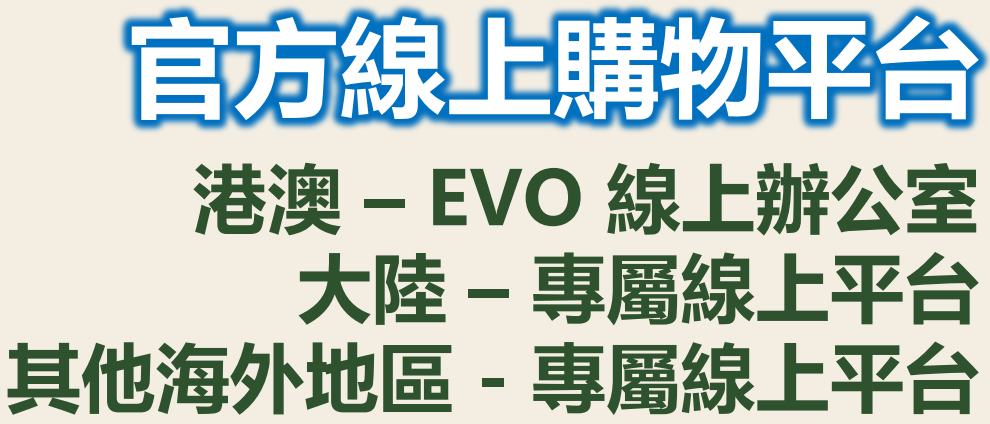

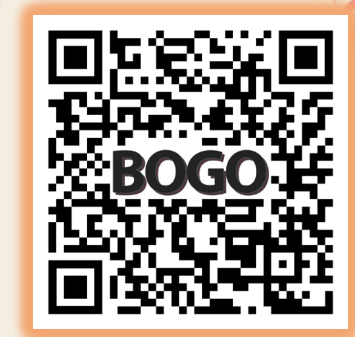

單一訂單滿港幣\$2000免運費 合併發貨/合併自提訂單內每張訂單為港幣\$10手續費 訂單確認後每次更改位址/送貨方式將收取港幣\$20手續費

合併自提訂單門店取貨將可於時限提取 港澳地區訂單 – 可於BOGO期間提取 合併訂單將於翌月初陸續發貨

只限送達港澳地區

官方社交平台公布

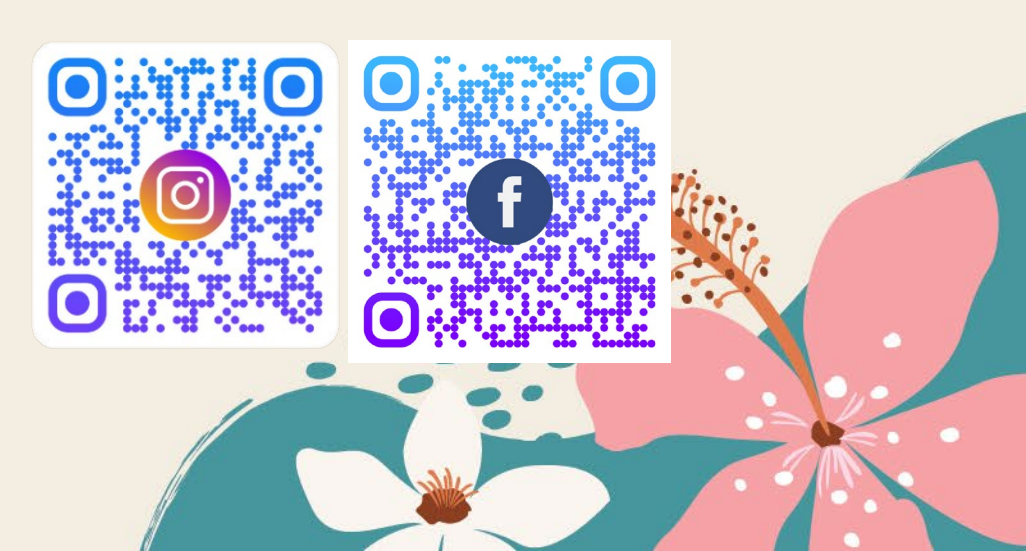

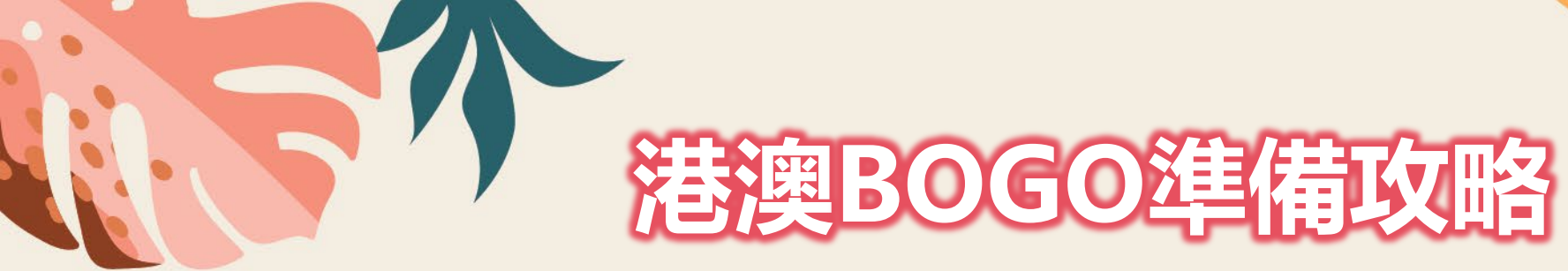

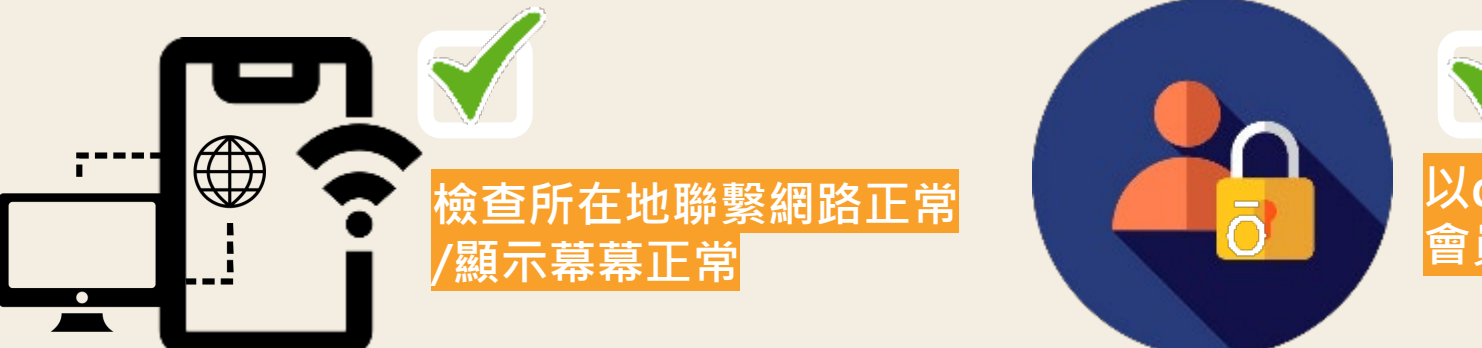

以doTERRA會員線上辦工室EVO-會員登入帳號及密碼 測試登入狀態

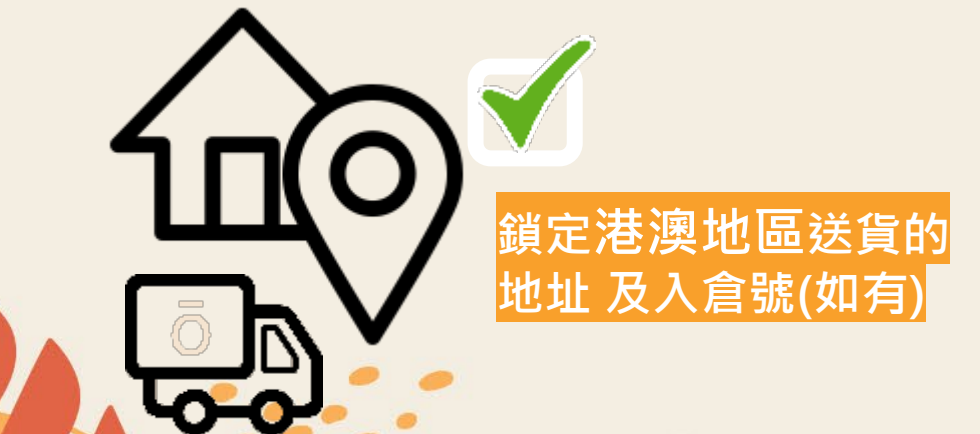

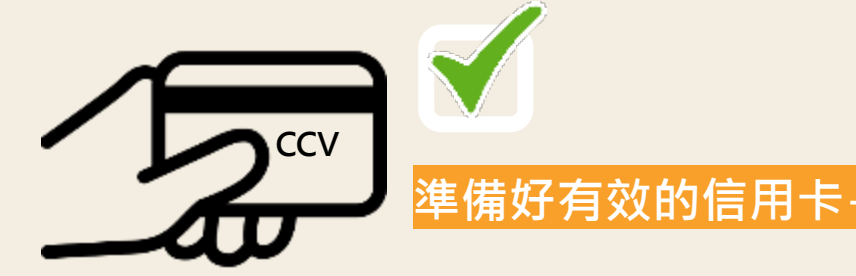

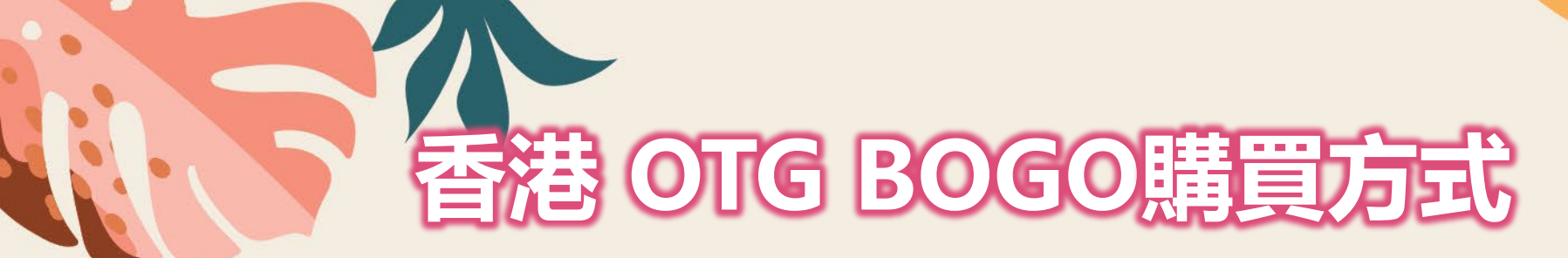

|                            | 專屬線上平台                |      |
|----------------------------|-----------------------|------|
| 港澳會員<br>HM Members         | EVO                   |      |
| 大陸地區會員<br>China Members    | 大陸地區 專屬線上平台<br>Online | BOGO |
| 海外地區會員<br>Overseas Members | 海外地區 專屬線上平台<br>Online |      |

### **詳情請登入Please visit for details** <u>WWW.doTERRA.com.hk</u>

香港HKBOGO 活動期間 客服熱線延長服務時間: 08:30-19:00 Customer Service Hotline extended to 08:30-19:00 CS Hotline : 3197 6699 wechat ID: doTERRA\_HKCS whatsapps : 66286806 Line ID: 96393638

### 海外地區會員 Overseas markets 使用EVO 會員號碼/登記電郵及密碼 Use EVO Membership No./ Registered Email & Password

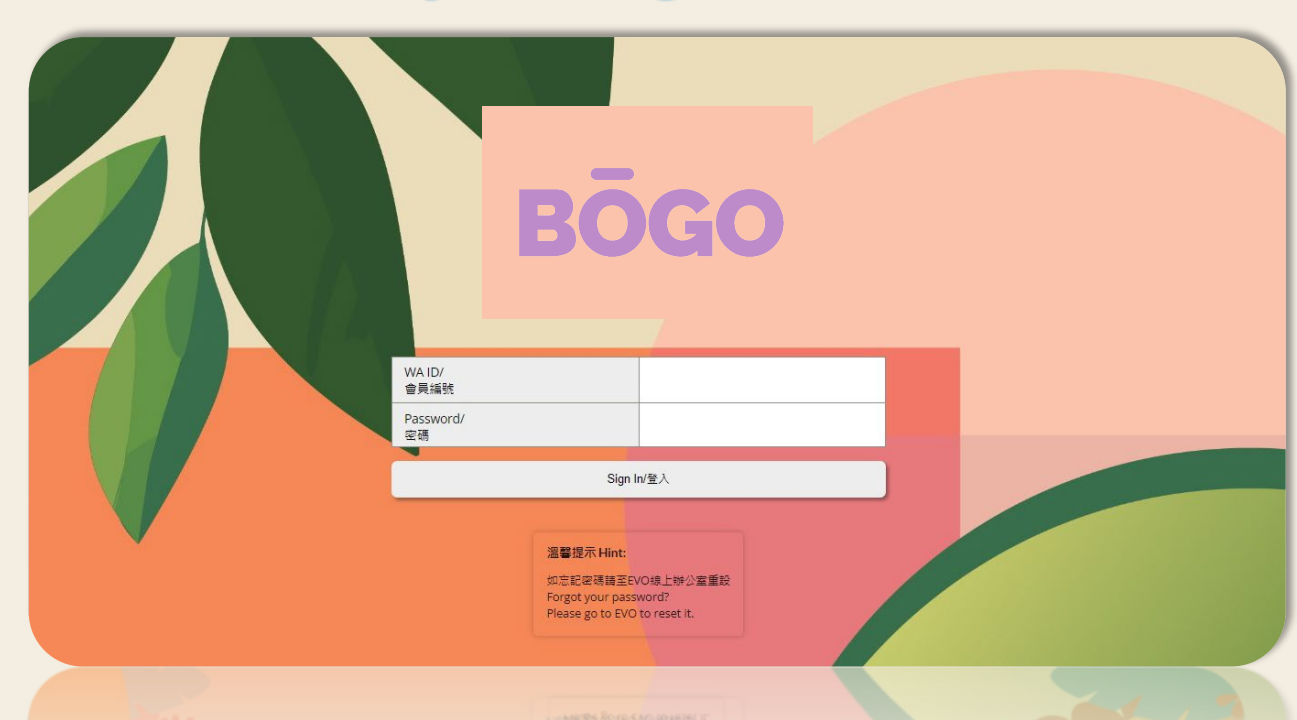

に、1992年9月1日にVO開設に中心面面的 ForBallgoryAppropagation

https://beta-doterra.myvoffice.com/hkgconvention/index.cfm

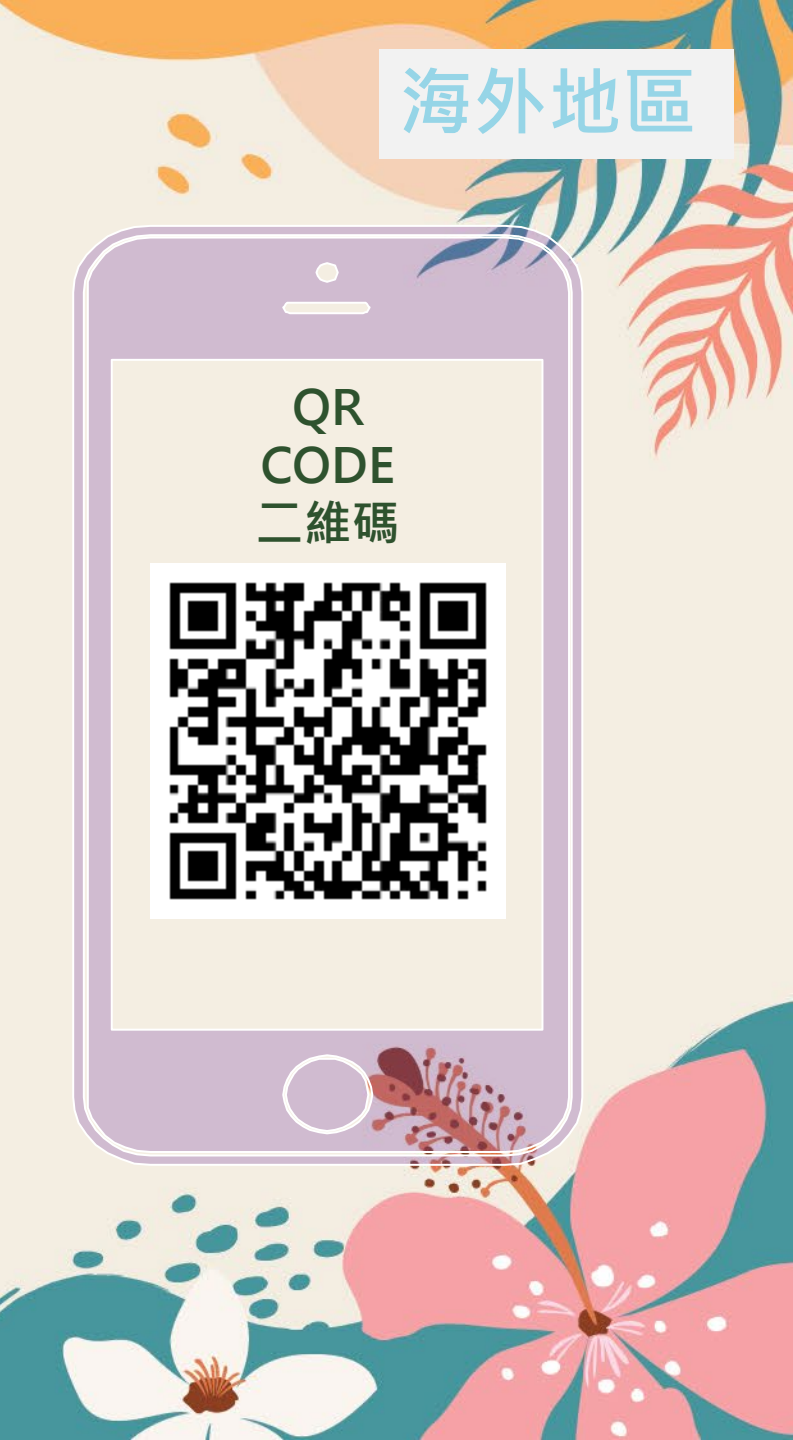

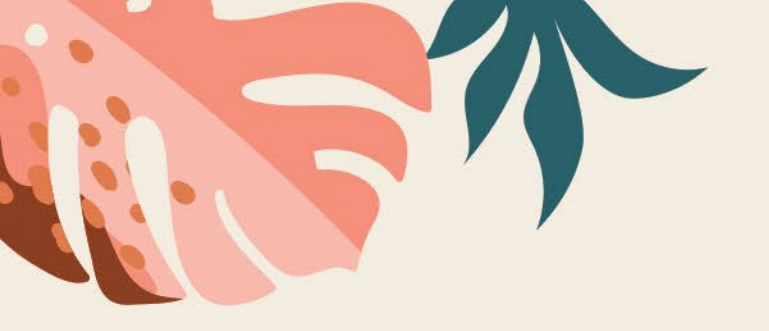

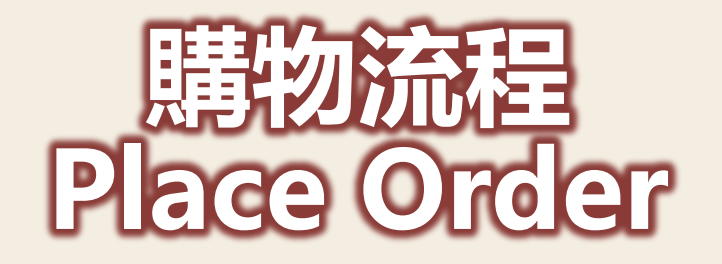

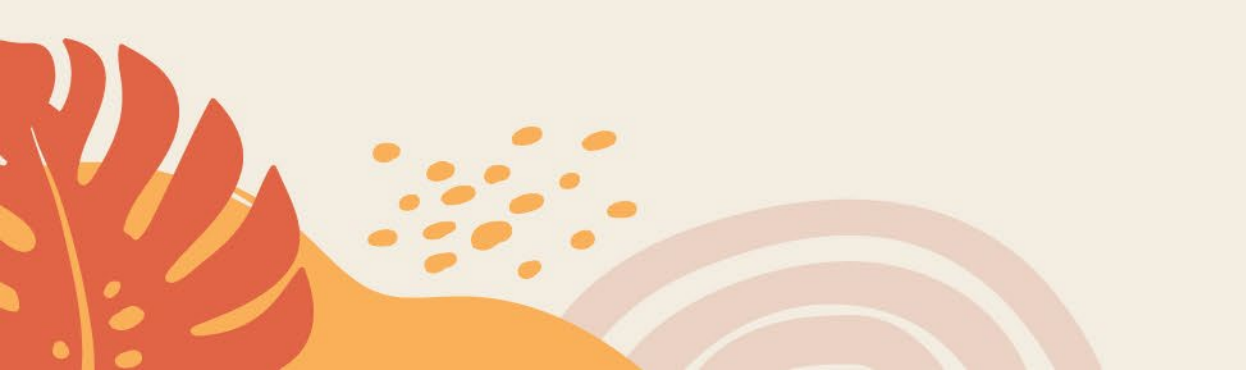

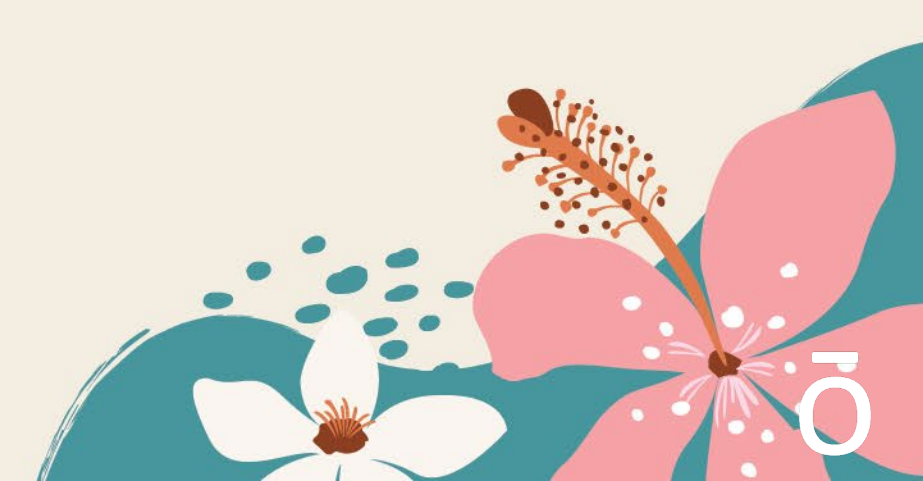

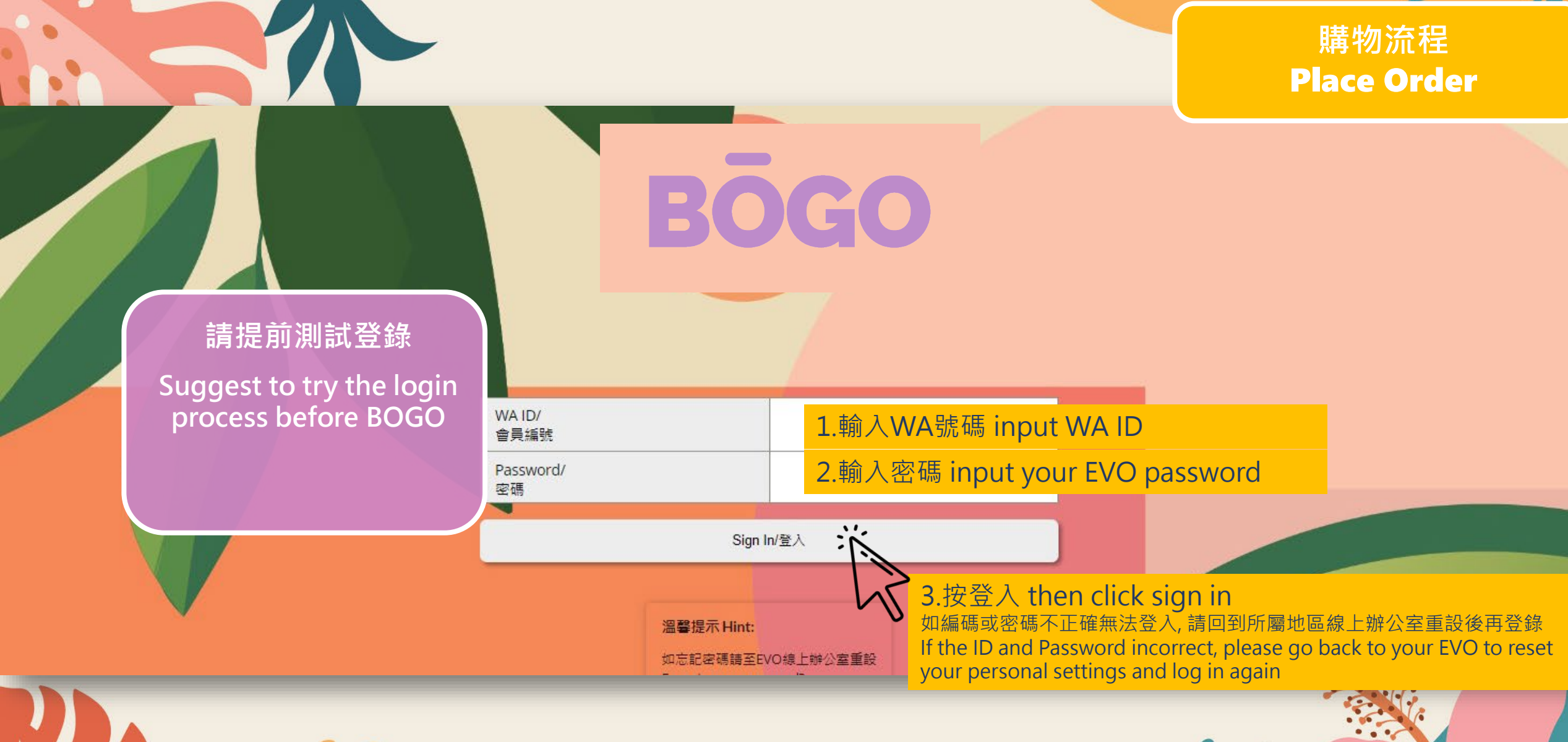

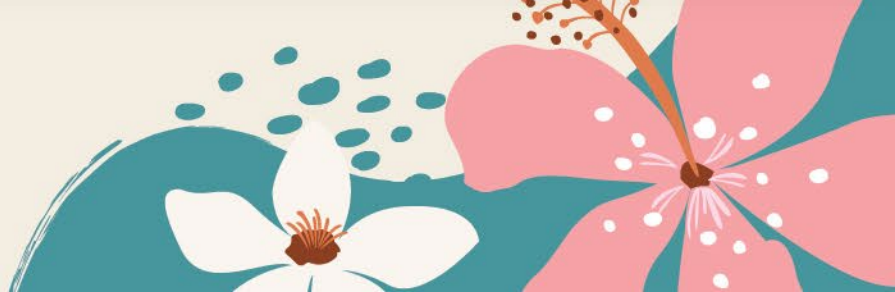

#### 2.按建立訂單進入購物頁面 then click Place order button

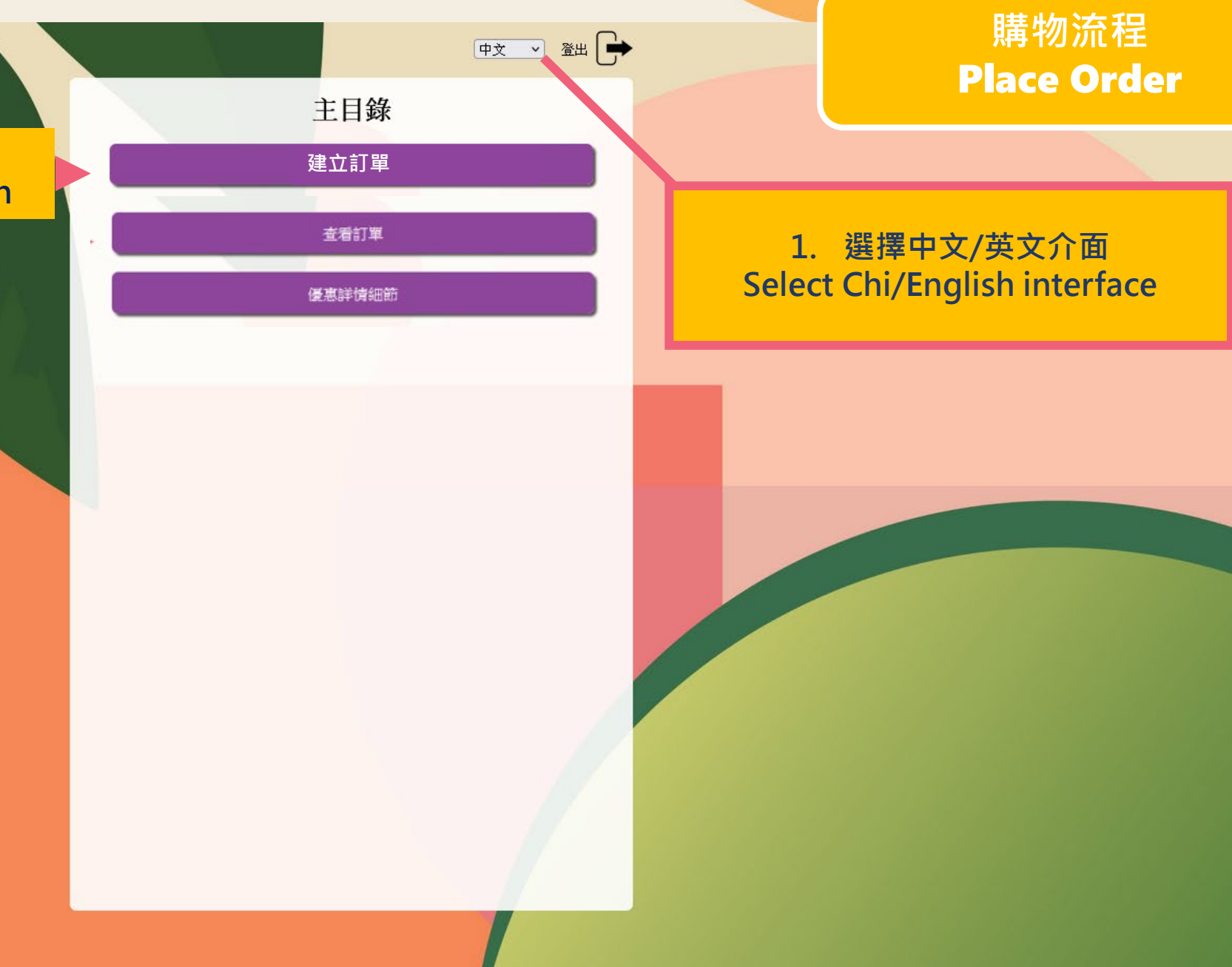

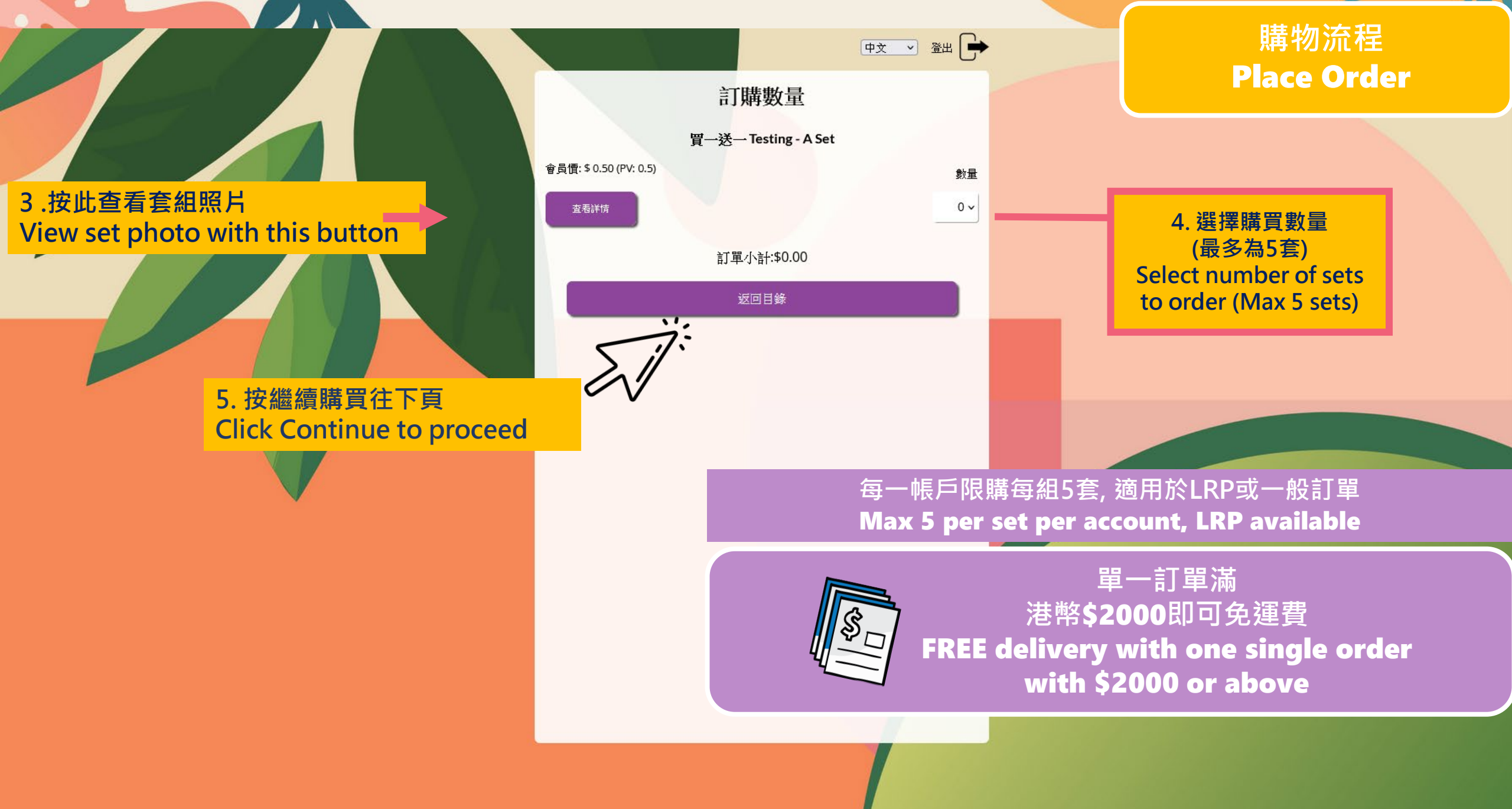

• •

# 收貨地址 Delivery Address

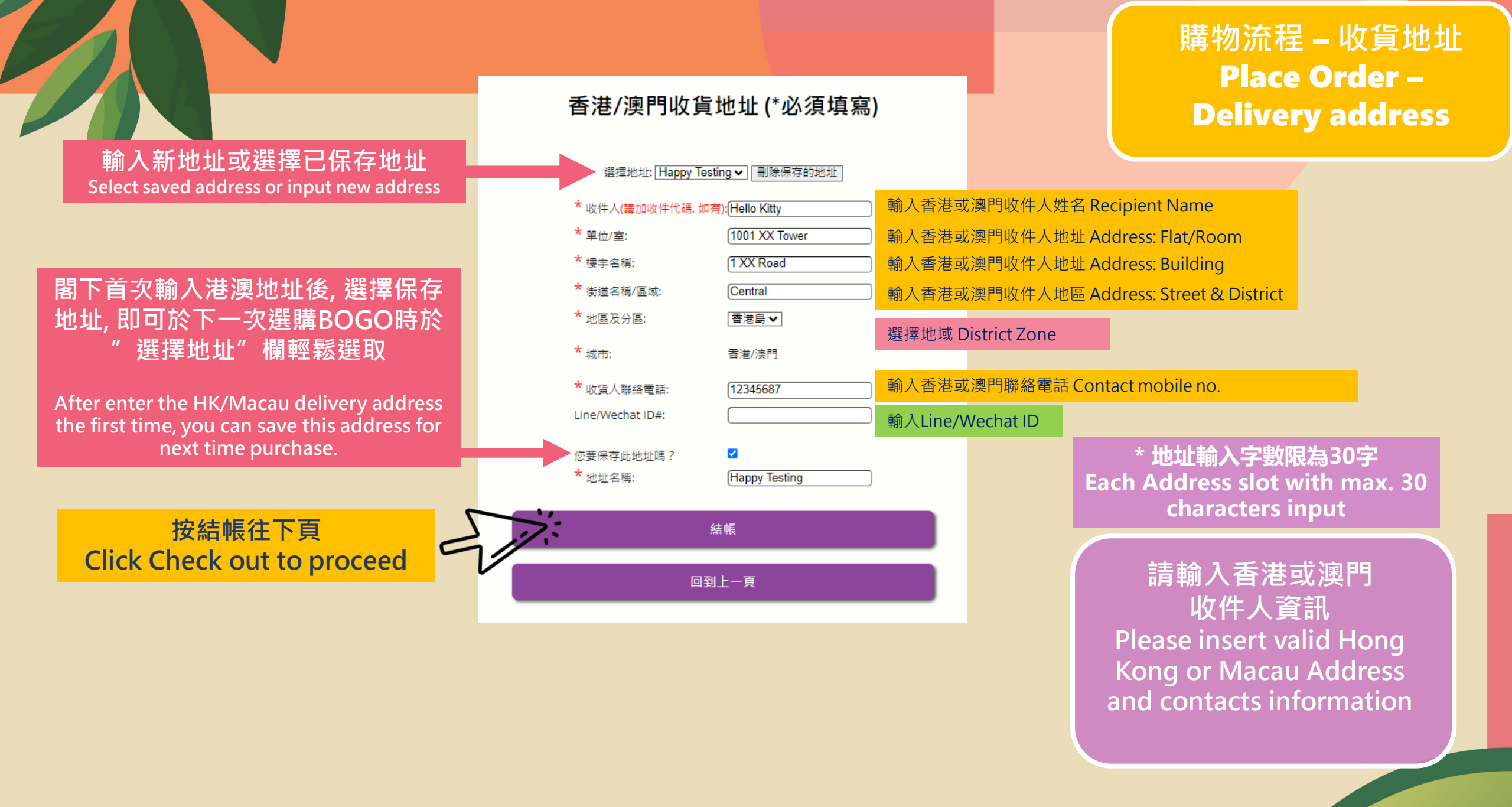

請選擇送貨方式 \*單一訂單 3-5天送貨 \*\* 合併訂單翌月初發貨 \*\*\*香港營業大廳 – 合併自提 可於时限期內提取

地址確認後不能更改

Select Shipping option

\*Single Order Delivery will deliver on the 3<sup>rd</sup> to 5<sup>th</sup> day

\*\*Group Delivery will combine all group orders and delivery start from <u>early Next Month</u>

\*\*\*Group Pick up at HK Will Call center available at Limited Time period

Address and contacts cannot be changed once confirmed

#### 送貨方式

香港/澳門 - 單一訂單送貨
 ● 香港/澳門 - 合併送貨
 ● 香港營業大廳 - 合併自提(限 3/4, 2pm-3/16內憑會員編號及GP#合併送貨號提取,否則將被自動送貨至預設港澳地址並恕不作另行通知。)

請提供確認訂單發送之電郵地址:

繼續購買

回到上一頁

abcdefgh@xxxxxjj.com

輸入有效電郵地址以收取訂單確認通知 insert your email address to receive order confirmation

> 按繼續購買往下頁 Click Continue >>to proceed

購物流程 – 收貨地址

Place Order –

**Delivery address** 

# 付款流程 Payment Process

提供帳單地址 (不等於送貨地址) 請輸入信用卡 持卡人帳戶資訊

Credit Card Billing Address (not delivery address) Please insert the credit card information

請輸入有效信用卡付款資料 Please insert Valid credit card info for payment

| MAX714、<br>金字*<br>輸入信用咭上名字 Name on card<br>施氏*<br>輸入信用咭上姓氏 Surname on card<br>                                                                                                    | 購物流程 – 付款流程<br>Place Order –<br>Payment process                                                                                                    |
|----------------------------------------------------------------------------------------------------|----------------------------------------------------------------------------------------------------|
| Win Cald Humber<br>Please enter a valid credit card<br>VISA ● ● ● ● ● ● ● ● ● ● ● ● ● ● ● ● ● ● ●                                                                                                    | VISA                                                                                                    |
| 帳單資訊(正知時的課題中所選承約)<br>地址* 輸入帳單寄至地址(建議輸入信用咭持咭人帳單地址)<br>第二7 輸入帳單寄至城市(建議輸入信用咭持咭人帳單地址) 「 「 「 「 「 」 」 | because a second second |
|                                                                                                    | 確認好資料輸入後,按"現在結帳出貨"<br>往下頁<br>Check your card details then Click<br>Process order button to proceed                                                                                                    |

トーシャード

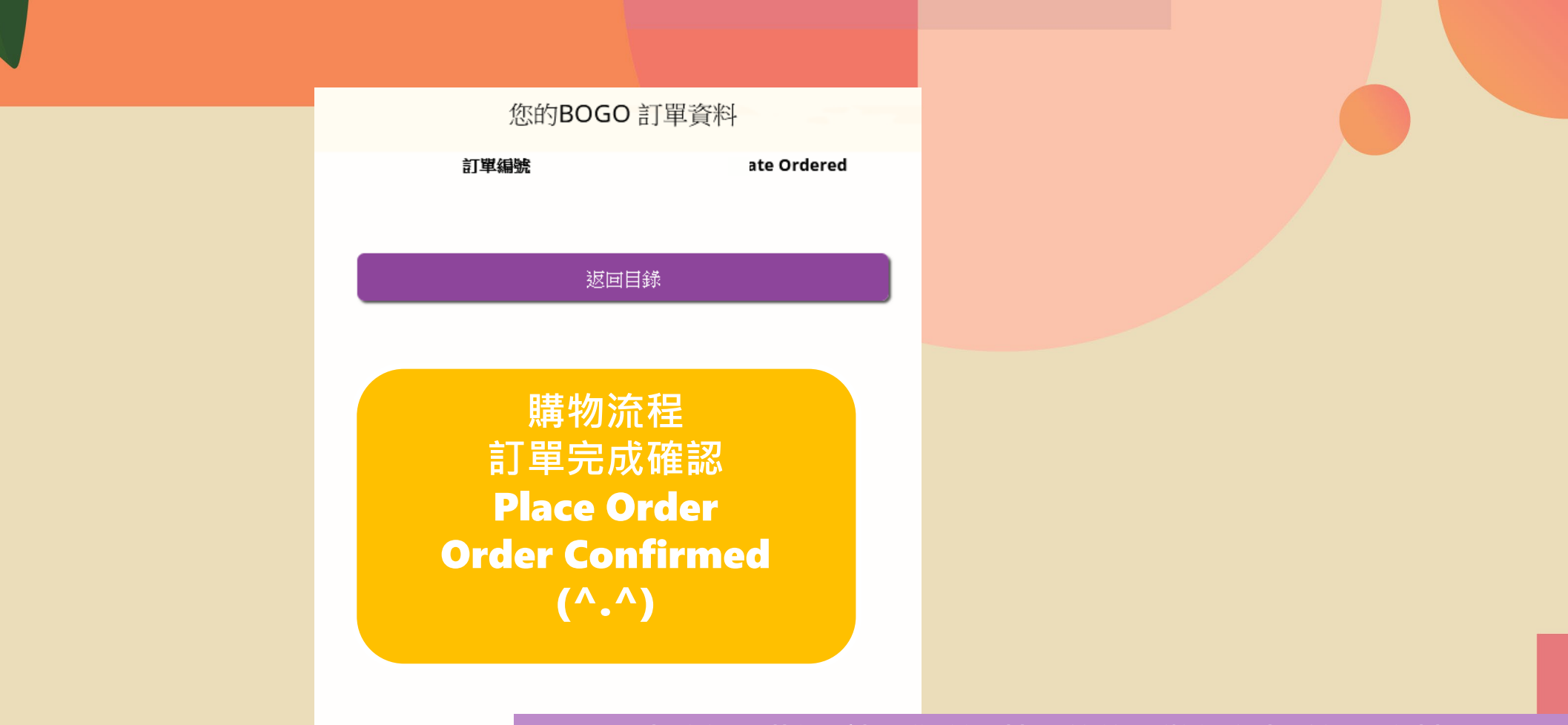

#### 查核訂單狀況: 請至您所屬地區的線上辦公室查看訂單資料 For order details please visit your EVO (doTERRA virtual office)

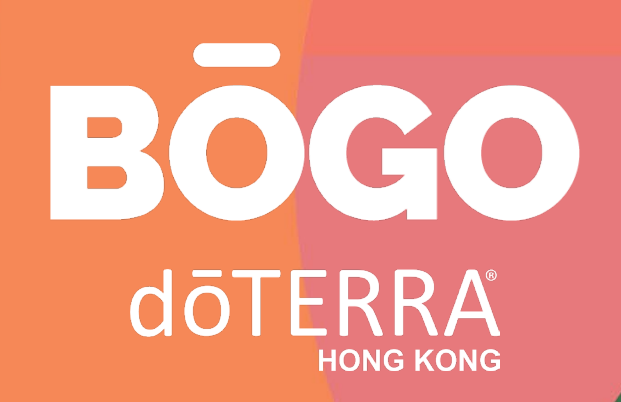